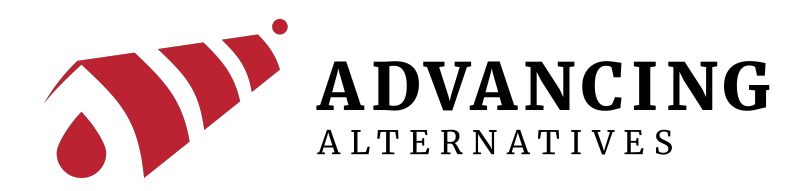

# AEGIS TEC Environmental Controller

# User Manual

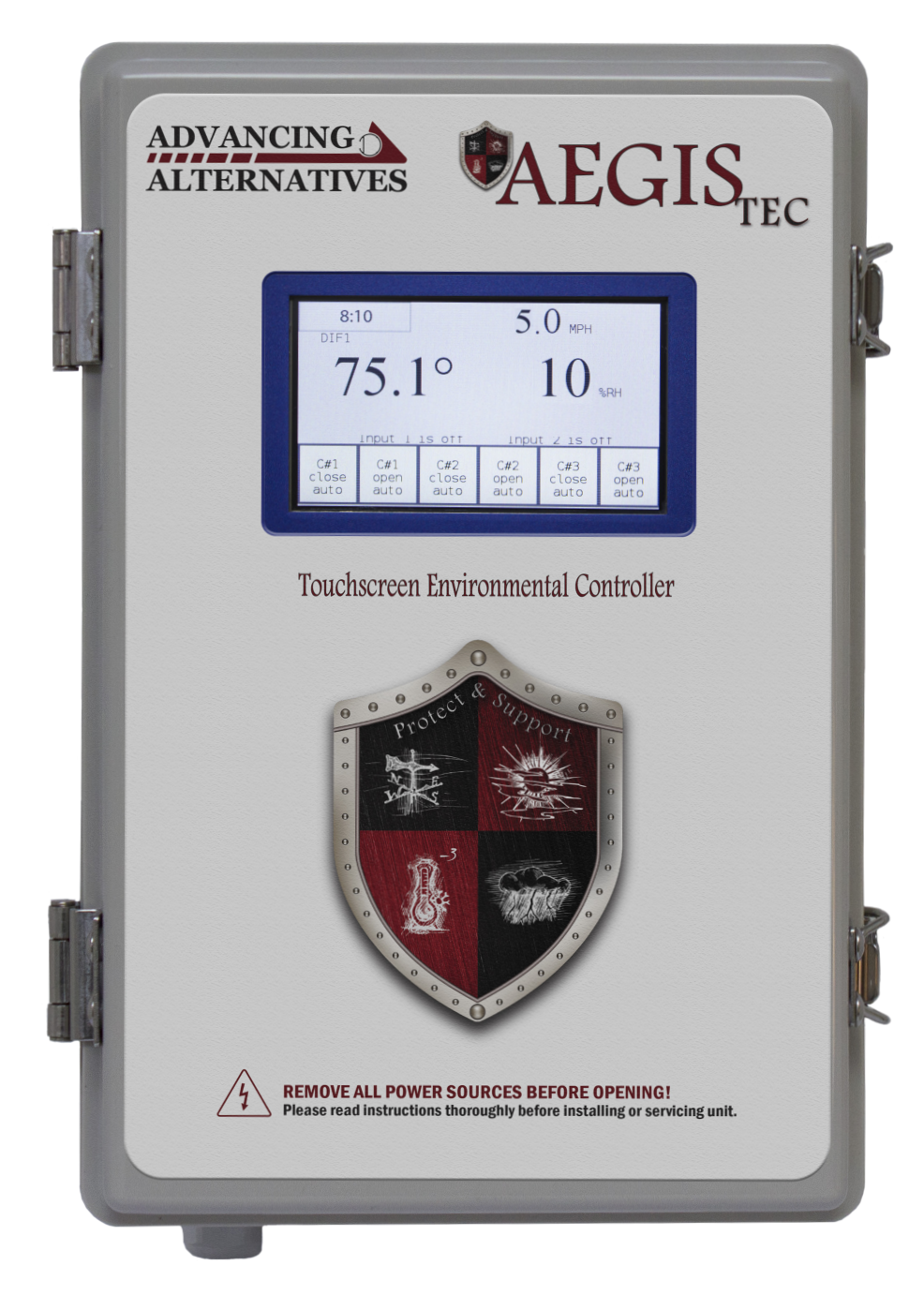

# INTRODUCTION

Thank you for purchasing the Aegis Tec environmental controller. The Aegis Tec is designed for ease of installation and operation, as well as addressing the unique challenges of greenhouse environmental control. The system can coordinate and control ventilation curtains, light deprivation curtains, heaters and fans.

#### **Freestanding Greenhouse Application**

The Aegis Tec touchscreen environmental controller is ideal for the greenhouse grower that desires many of the features and sophistication of more expensive environmental controllers. Designed for a single zone or freestanding greenhouse, the Aegis Tec can coordinate a variety of growing techniques and system overrides. This manual's purpose is to assist you in utilizing the controller to its fullest potential, for your specific application.

#### **Main Features**

- Two timed set-point overrides.
- DIF growing technique capable.
- Light Deprivation capable.
- Friendly touchscreen interface.
- Staged ventilation.
- Wind speed override option.
- Humidity override option.
- Rain override option.
- Battery backed clock.
- 6 relay outputs (three vent motor capability as standard).
- Dry contact control for heaters or fans.
- Manual overrides.

### WARNING

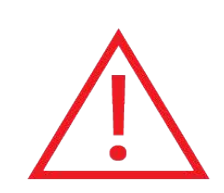

Read instruction completely before beginning your installation. Familiarize yourself with this unit and compare what you received with these instruction.

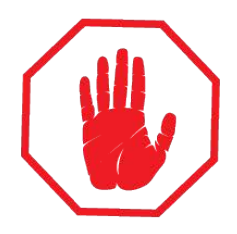

Always wear eye and ear protection. Always use gloves and other necessary safety equipment. Metal can be sharp, handle carefully to avoid injury.

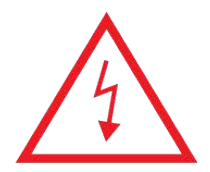

Qualified electricians should provide all electrical installations.

# For Technical Support: 1-877-546-2257 info@advancingalternatives.com

### CONTENTS

#### 1. Installation

| Locating the Controller                      | 5  |
|----------------------------------------------|----|
| Locating & Connecting the Temperature sensor | 5  |
| Connecting the Ventilation Motors            | 6  |
| Connecting the Humidity Sensor               | 7  |
| Connecting the Fans                          | 8  |
| Connecting the Heaters                       | 9  |
| Connecting the Anemometer1                   | 10 |
| Connecting the Rain Sensor1                  | 11 |

#### 2. Main Screen

| System Status View | 12 |
|--------------------|----|
| Setting the Clock  | 12 |

#### **3.** Overrides

| General Overrides | 13 |
|-------------------|----|
| Relay Overrides   | 13 |
| DIF               | 14 |

#### 4. Configuration

| Configuration Setup |  | 15 |
|---------------------|--|----|
|---------------------|--|----|

#### **5.** System Settings

Zone Parameter Setup ...... 17

### Locating the Aegis Tec

Consider the following before installing the Aegis:

- Protect the enclosure from moisture—mount it in a secure and dry place.
- Important: Only drill holes in the bottom of the enclosures.
- Drilling holes into the top or sides of the enclosure voids the warranty.
- Secure using the included mounting brackets and properly sized screws or bolts.

### Locating the Temperature Sensor

Place the temperature sensor in the middle of the structure and at a height that best represents the average temperature at crop level.

Keep the sensor wire away from high voltage wire by at least 1 foot.

### **Connecting the Temperature Sensor**

Connect the temperature sensor to sensor #1 terminals. The temperature sensor has two wires. Either wire can be connected to either terminal as long as they are both secured to the proper location.

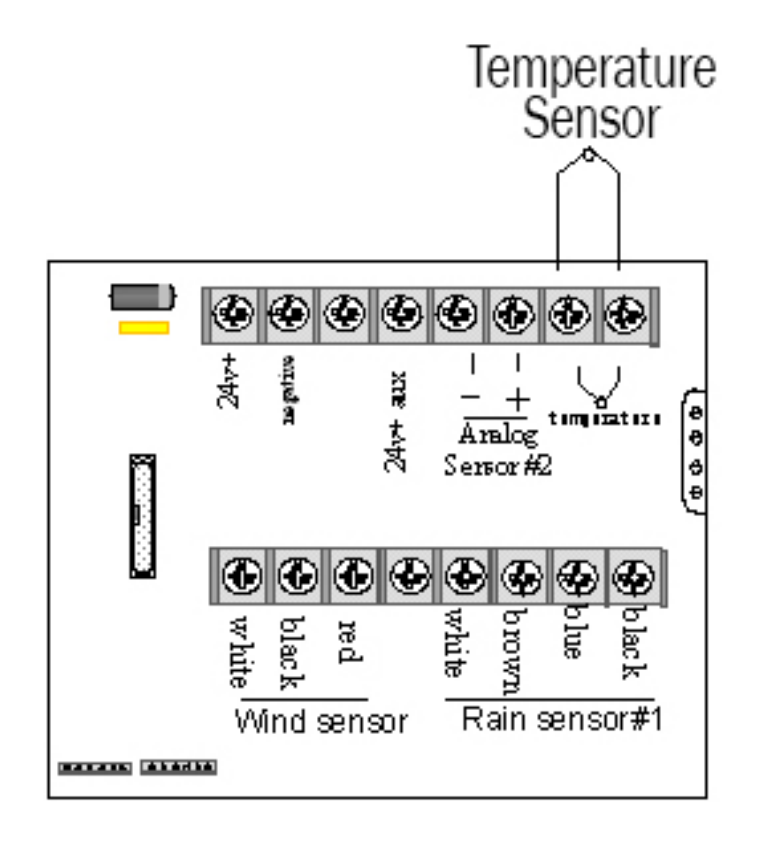

#### **Connecting the Low Voltage Ventilation Motors**

The Aegis Tec includes a 10 amp, 24vpc motor supply. It is prewired to run multiple DC ventilation motors. Each motor is protected by a 5 amp circuit breaker. *Replacing the 5 amp circuit breakers with those of a larger amp rating will void the motor warranty.* 

Connect motors directly to the board as shown. Test motor's direction of operation. If the motor runs in the closing direction when it should be opening, reversing the wires at the terminals will reverse the direction of the motor.

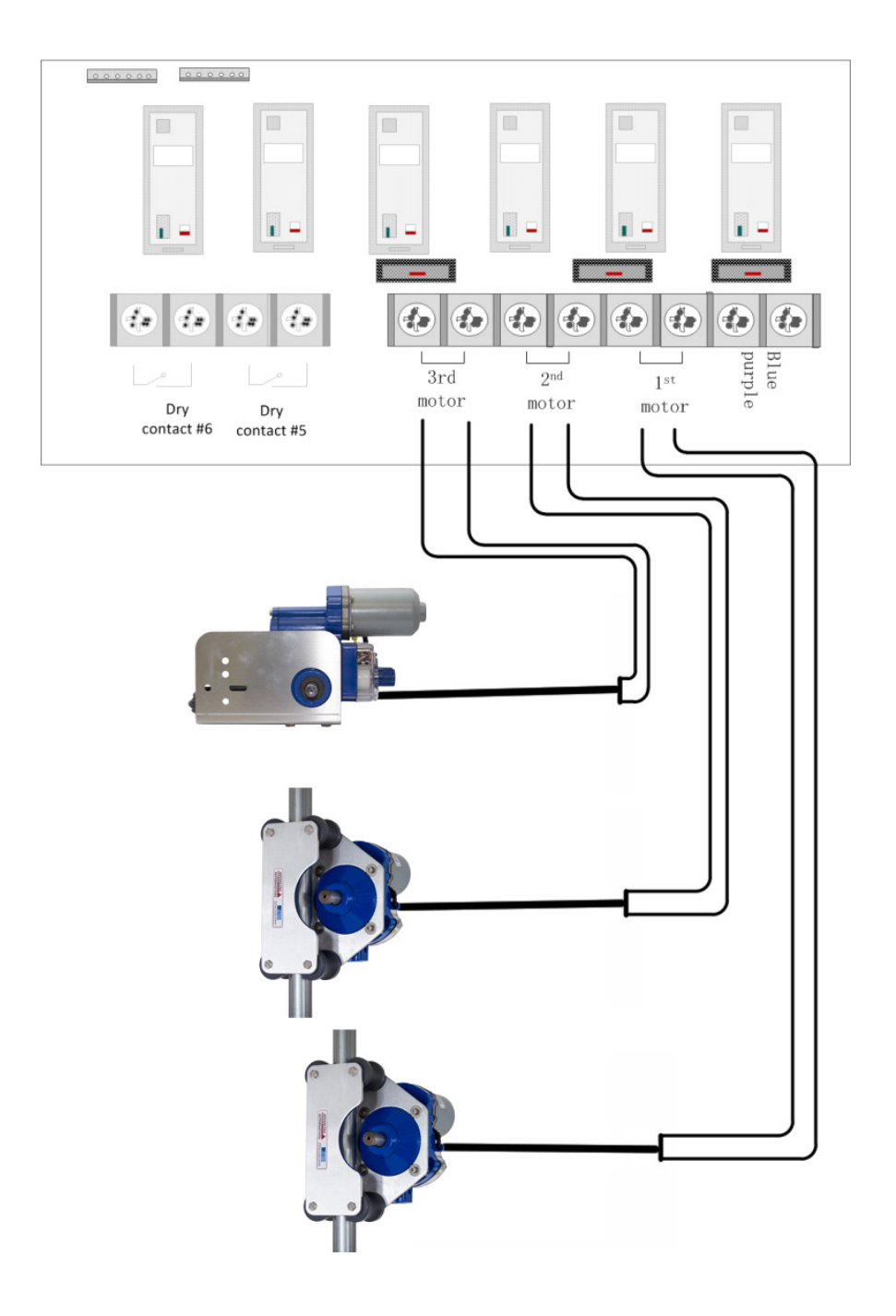

### **Connecting the Humidity Sensor**

Place the humidity sensor in the middle of the structure and at a height that best represents the average temperature at crop level.

Keep the sensor wire away from high voltage wire by at least 1 foot.

#### **Connections:**

- 1. The blue wire connects to Power 24v+
- 2. The black wire connects to Sensor #2

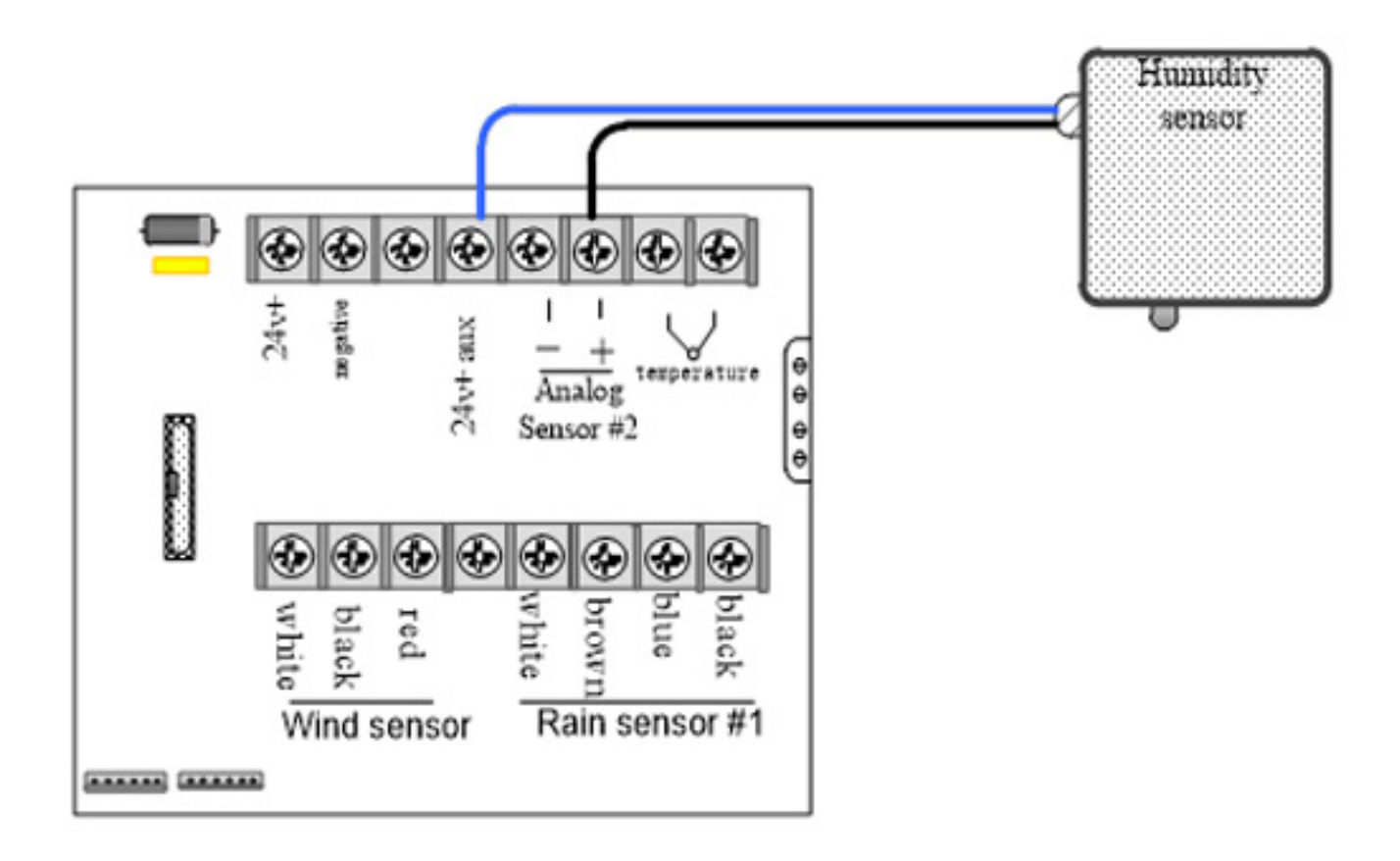

### **Connecting the Fans**

Below is an image showing the connection of two fans to the controller.

The controller sends an operation signal to the fans. The fans are powered independently of the controller. Do not connect 110VAC to the controller terminals.

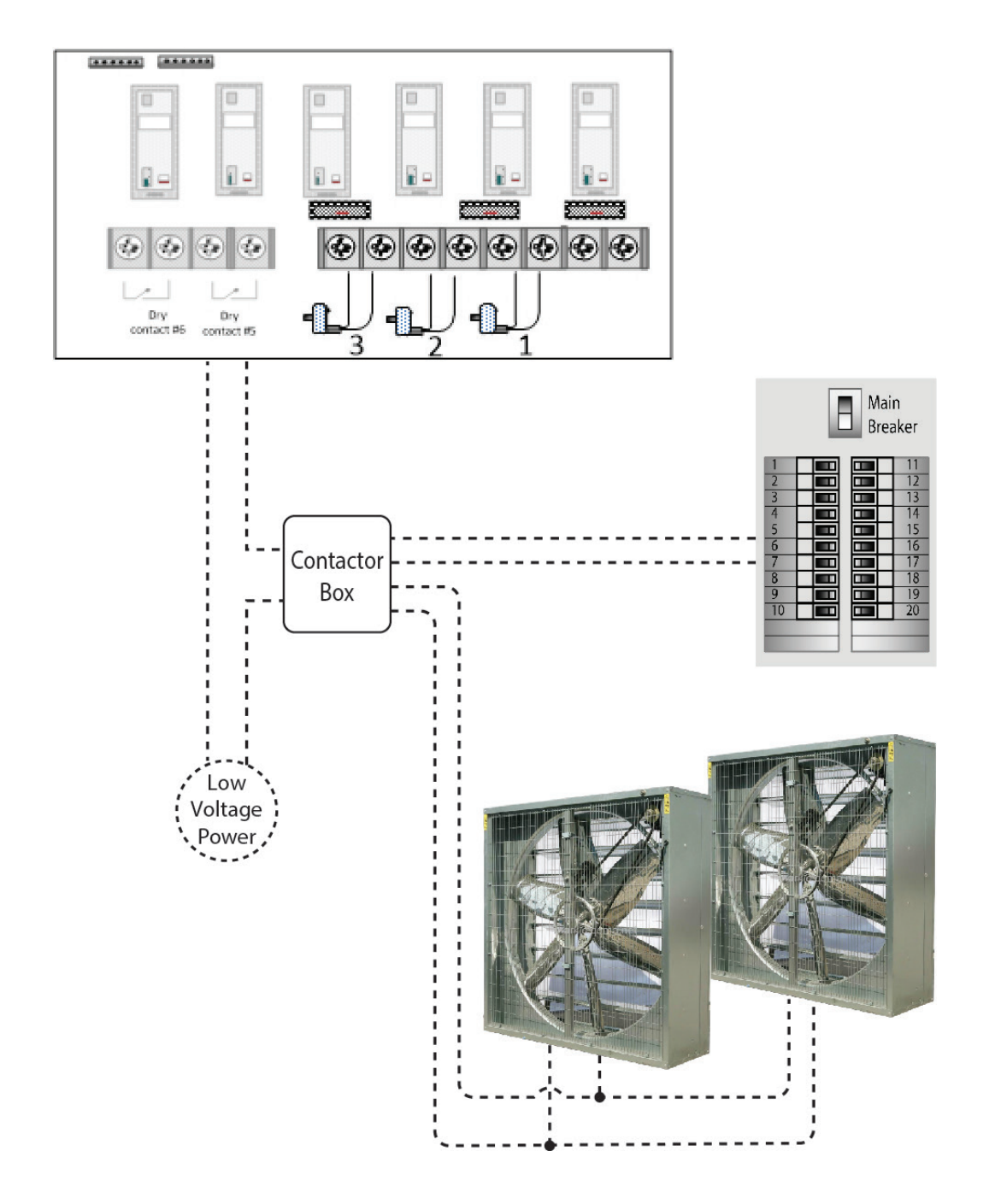

### **Connecting the Heaters**

Below is an image showing the connection of two heaters to the controller.

The controller sends an operation signal to the heaters. The heaters are powered independently of the controller. Do not connect 110VAC to the controller terminals.

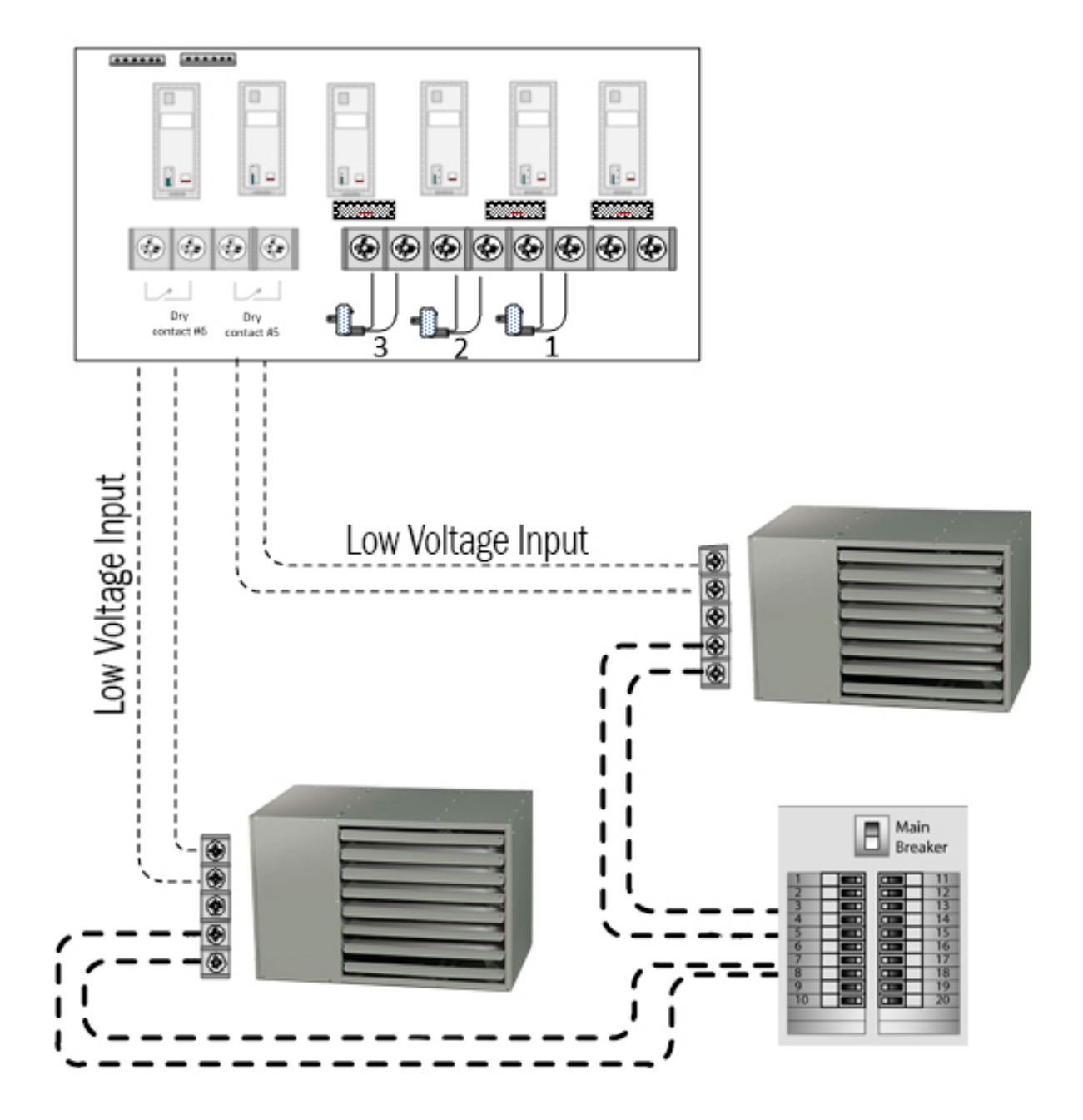

#### **Connecting the Anemometer**

The anemometer is used to close curtains in high wind conditions.

Connections:

The red wire connects to 24v+

The white wire connects to Input#2

The black wire connects to Negative/0V

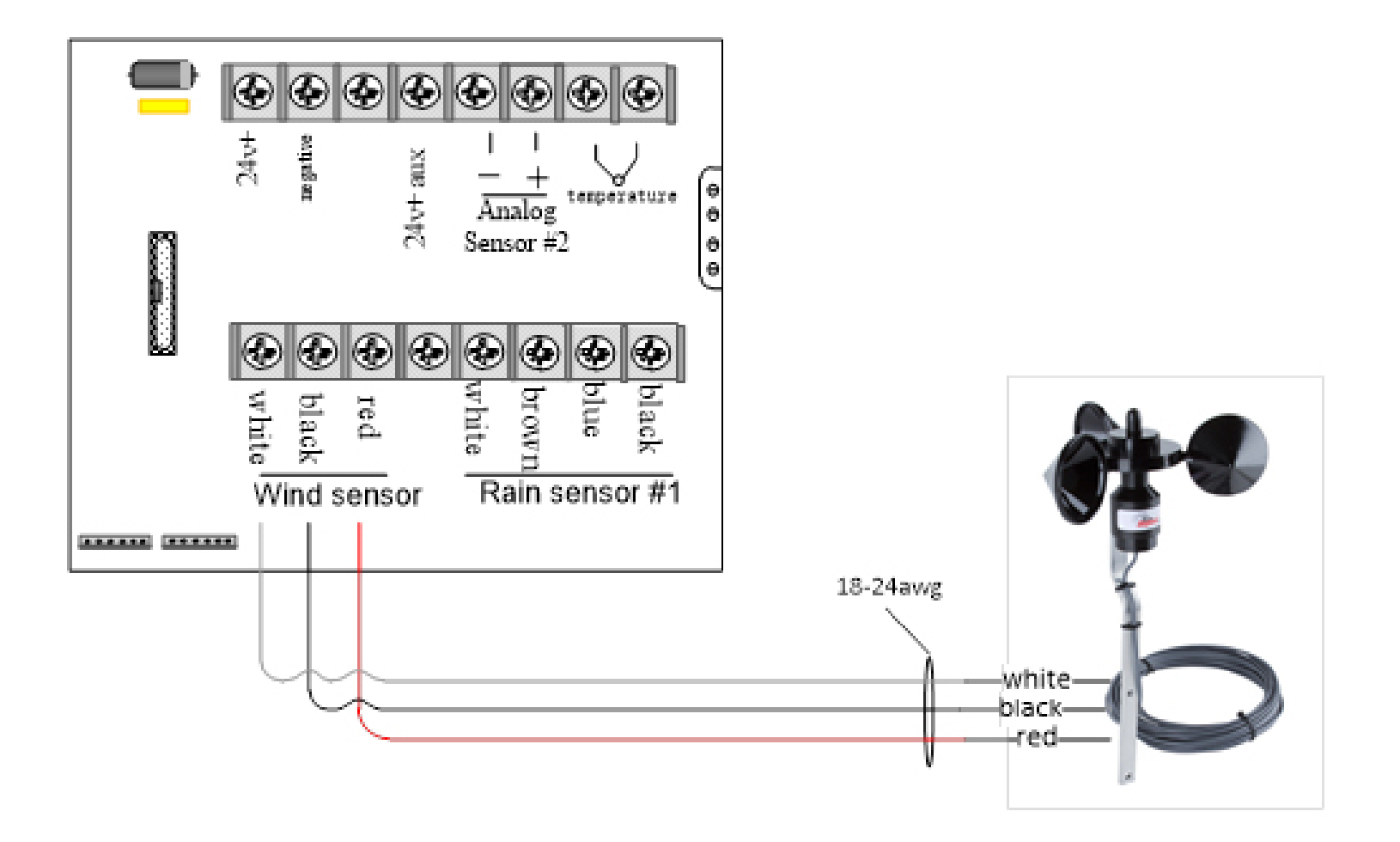

#### Locating the Rain Sensor

Keep the sensor wire away from high voltage wire by at least 1 foot.

The rain sensor detects water droplets on the lens. Mount the sensor for rain detection relative to the structure for the desired sensitivity.

#### **Connecting the Rain Sensor**

Match the rain sensor wire, by color, to the corresponding terminal.

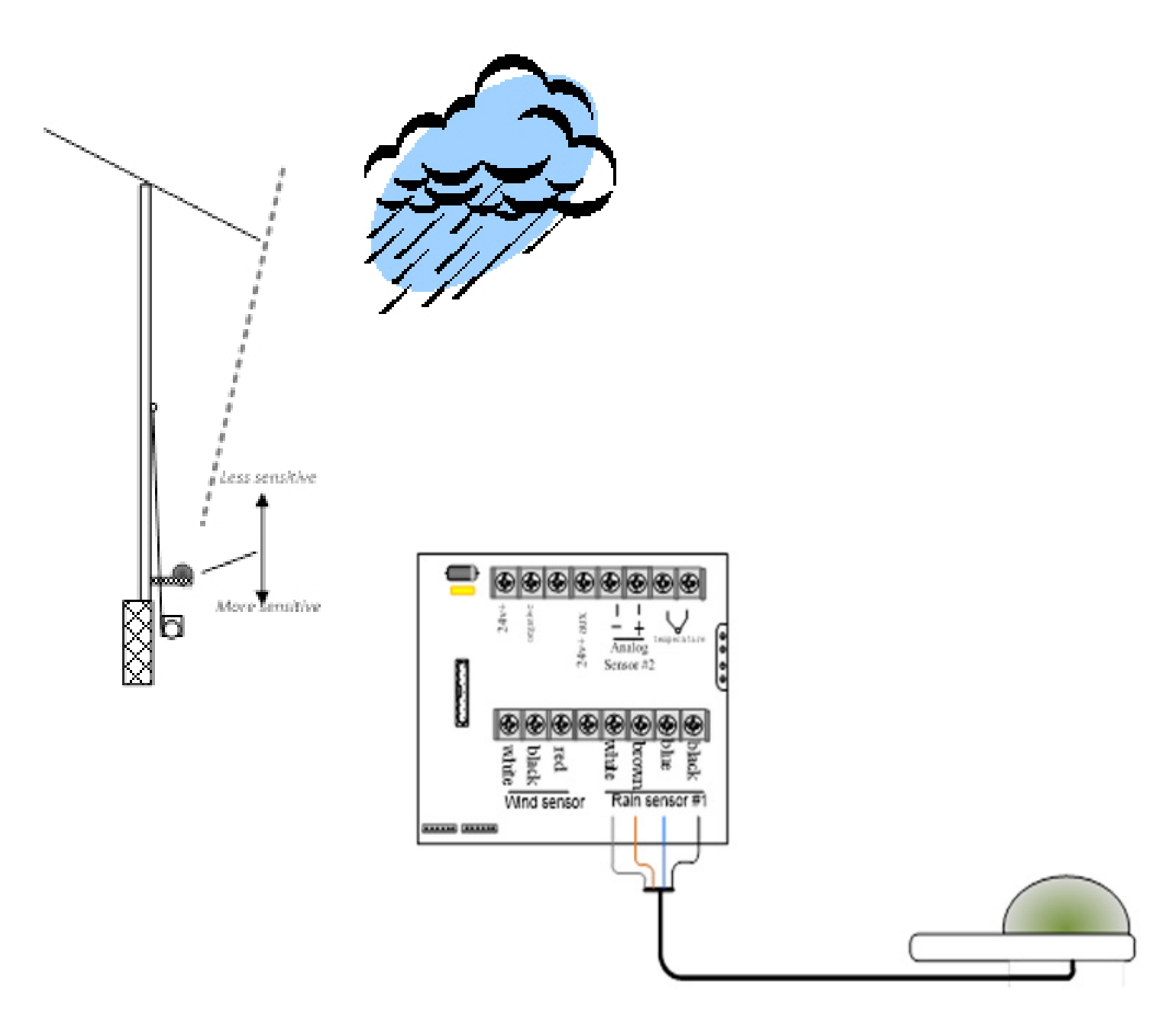

### MAIN SCREEN

#### **System Status View**

The Main screen shows the status of the controlled zone. You can see the temperature and the status of the relays.

Touch the center of the screen to access your settings.

Touch the bottom row of buttons for manual overrides.

| 15:<br>Normal   | 31             | 3.0 мрн         |                |        |        |
|-----------------|----------------|-----------------|----------------|--------|--------|
| 73.7° 30 SRH    |                |                 |                |        | %RH    |
| Vent#1<br>close | Vent#1<br>open | Vent#2<br>close | Vent#2<br>open | Heat#1 | Heat#2 |
| auto            | auto           | auto            | auto           | auto   | auto   |

### **Setting the Clock**

Touch the middle of the screen to enter the Setup Menu. Touch the Clock button, upper right. Set the current time using the input keyboard.

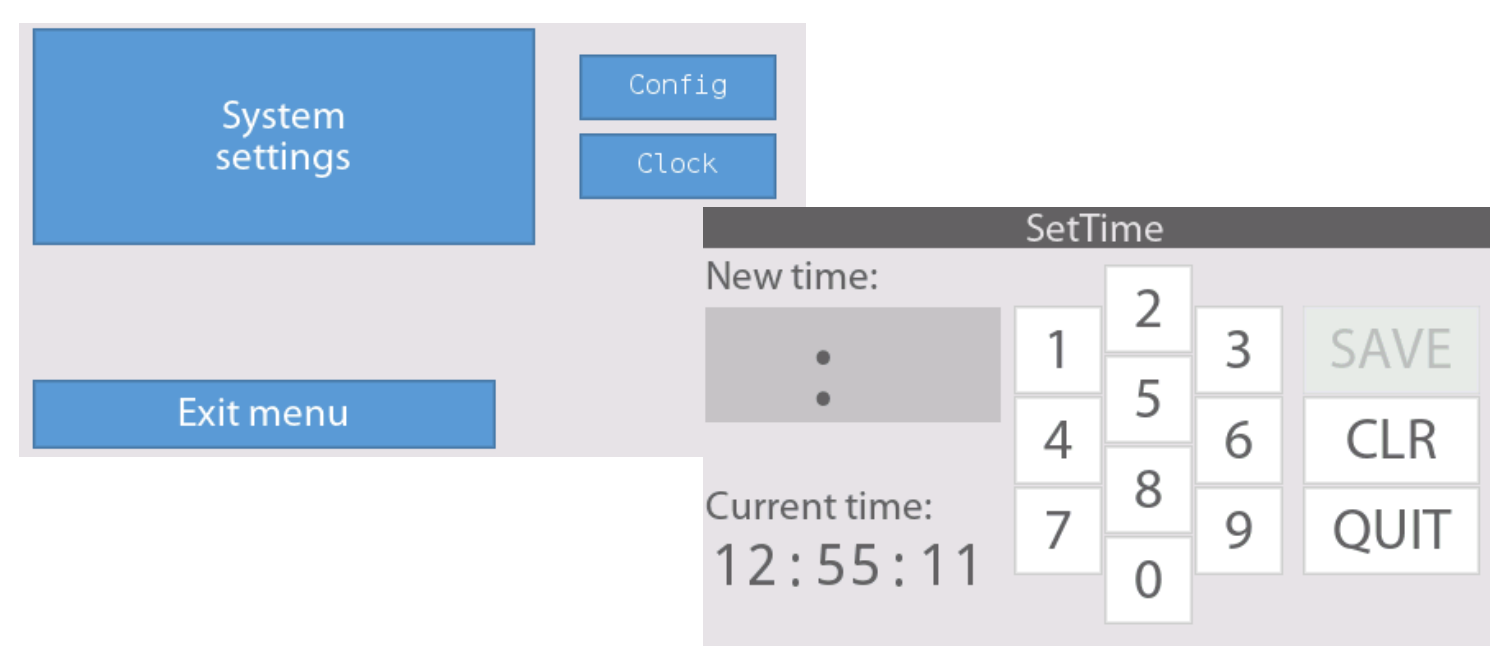

### **OVERRIDES**

### **General Overrides**

General override buttons allow you to override any timed settings.

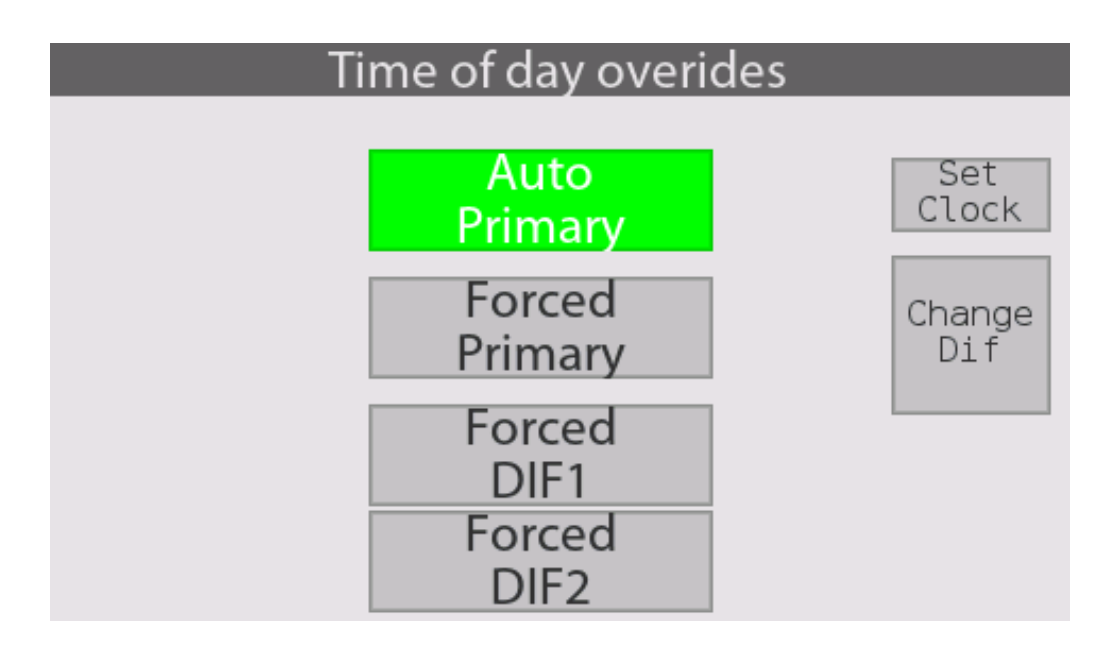

### **Relay Overrides**

By touching the relay buttons on the main screen you can access individual manual control. Select the relay status you want. In Auto mode, the controller will perform as configured. Selecting Off or Forced allows you to manually override the auto settings. To exit, touch the area on either side of the buttons.

Side V

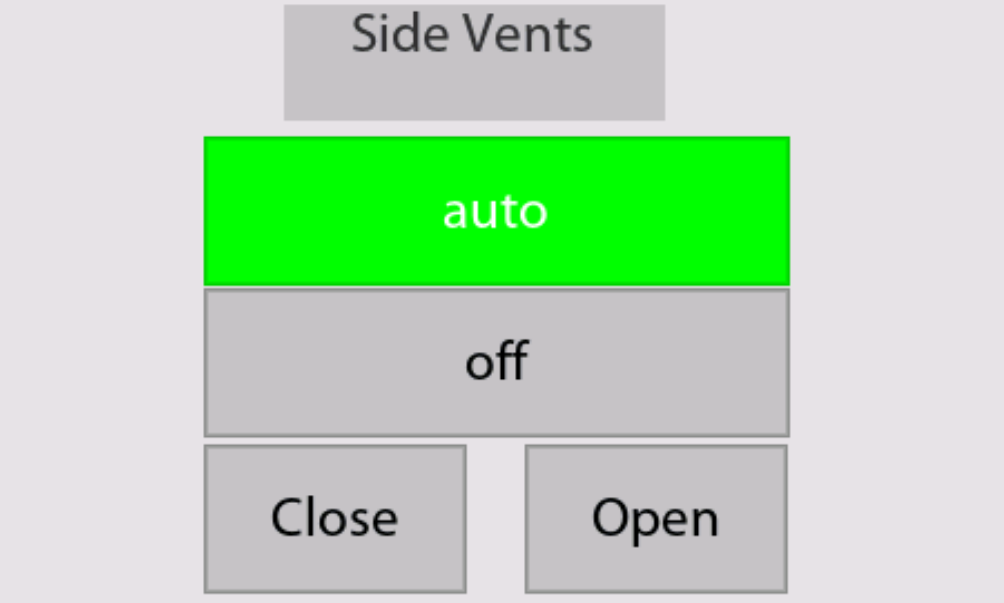

# **OVERRIDES**

### DIF

DIF allows you to create alternate temperature setpoints during a 24 hour period. DIF technique typically drops the temperature in the morning hours. A second DIF period can be used to amass solar energy before sunset.

The control status is displayed as either Primary, DIF or LiDep. Touch the clock to change the DIF/ LiDep or clock settings.

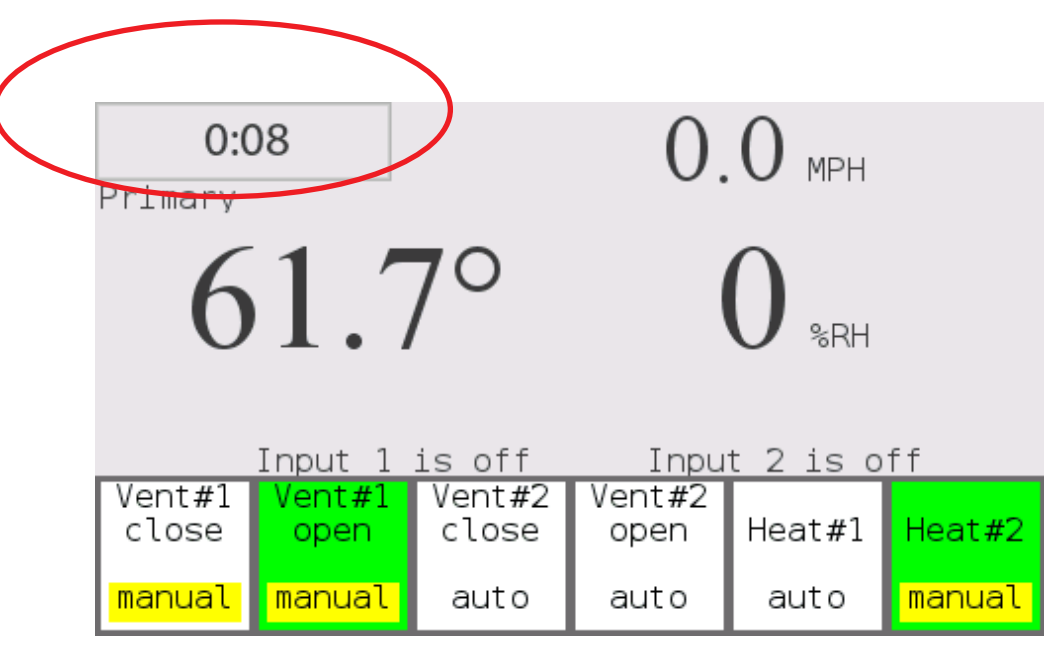

This section intentionally left blank

# CONFIGURATION

### Configurations

By touching the center of the Main screen you will access the Settings screen.

The Configuration menu is where outputs and inputs are entered. What is entered should reflect the specific environmental systems that are to be controlled within the zone. This screen also enables different input sensors and sets how each system reacts to the sensor reading.

When making changes in the menu, touch 'Save' before moving to the next parameter.

Below are the configuration parameters and their default values:

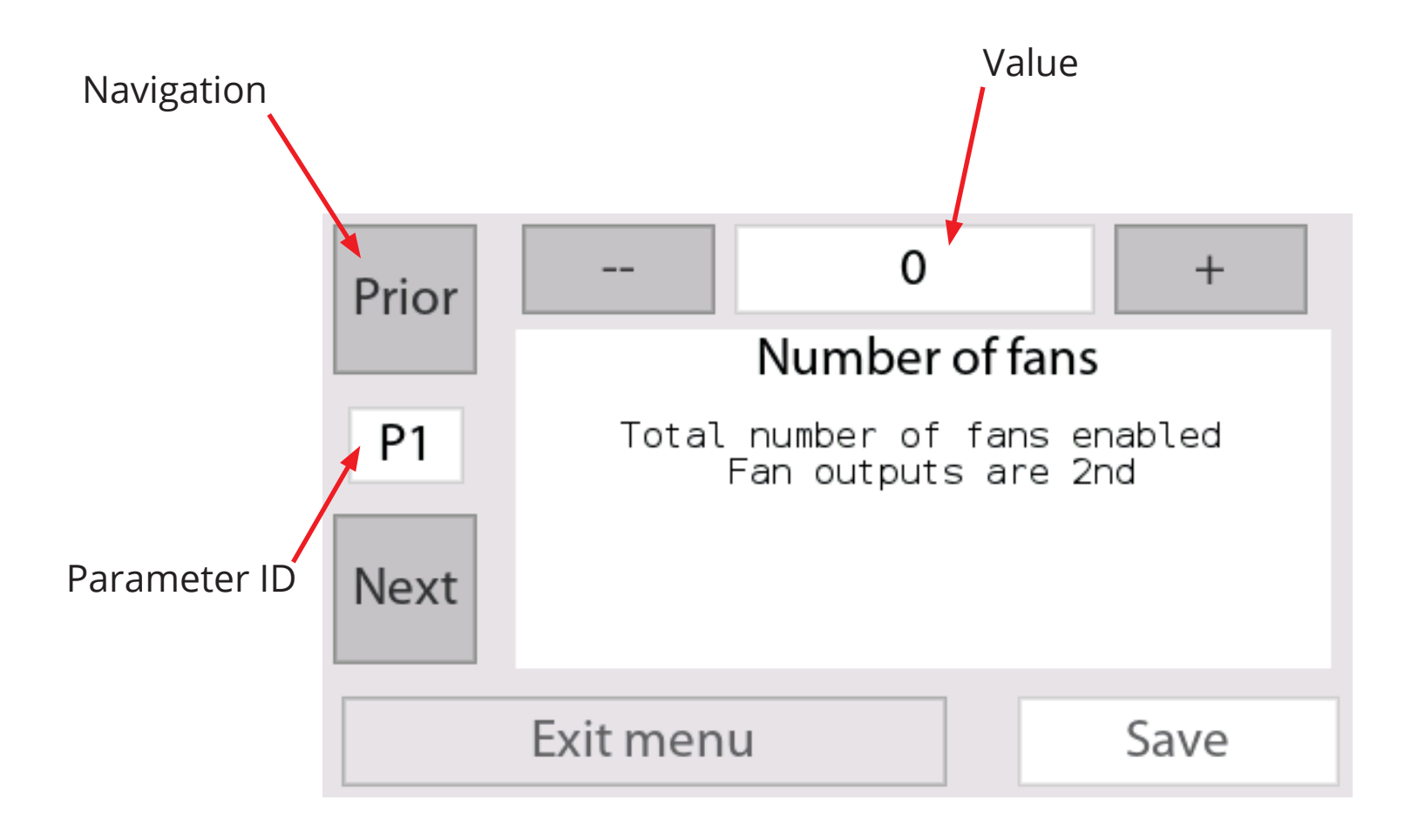

### **CONFIGURATION** Configuration Setup

| ID        | Description                                                                                                    | Default | Min | Max |
|-----------|----------------------------------------------------------------------------------------------------|---------|-----|-----|
| PO        | Number of vent motor circuits                                                                                                    | 2       | 0   | 3   |
| P1        | Number of fan circuits                                                                                                    | 0       | 0   | 6   |
| Р3        | Number of heaters                                                                                                    | 2       | 0   | 4   |
| P6        | Wind average minutes. The response time for wind to average out the gusts                                                                     | 3       | 1   | 5   |
| Ρ7        | Wind wheel calibration 25=MPH 17=KPH                                                                                                    | 25      |     |     |
| P10       | Type of 2nd sensor<br>0 = none, 1 = humidty, 2 = amps, 3 = temperature                                                                        | 0       |     |     |
| P18       | How many vent motors are in zone2                                                                                                    | 0       |     |     |
| P19       | Max seconds vent motors will close for rain or high wind                                                                                      | 250     |     |     |
| P25       | Is anemometer connected to Input#2                                                                                                    | No      |     |     |
| P26       | Do you want ability for fans to turn off at high temperature?<br>(If you have smaller fans that need to turn off when larger<br>fans turn on) | No      |     |     |
| P28       | Farenheit or Celsuis                                                                                                    | F       |     |     |
| P30       | Revert controller to defaults                                                                                                    |         |     |     |
| P34       | Fan#1 input. If fan should turn off if an Input is on<br>1 = off if input #1 is on, 2 = off if input#2 is on                                  | 0       |     | 2   |
| P35 - P39 | Remaining fan's inputs , see P34                                                                                                    | 0       |     | 2   |
| P40       | Vent Motor #1 rain sensor uses input #<br>You select which input curtain#1's rain sensor is connected                                         | 0       |     | 2   |
| P41       | Vent Motor #2 rain sensor uses input #<br>You select which input curtain#2's rain sensor is connected                                         | 0       |     | 2   |
| P42       | Vent Motor#3 rain sensor uses input #<br>You select which input curtain#3's rain sensor is connected                                          | 0       |     | 2   |
| P43       | Humidity Vent, which vent motor will open if humidity gets too high.                                                                          |         |     |     |

# SYSTEM SETTINGS

#### **Zone Parameter Setup**

By touching the center of the Main screen you will access the Settings screen.

The Systems Settings menu is where input values are assigned to the environmental systems to be controlled. What is visable in this menu is based on the information entered into the Configuration menu. In System Settings you will enter values of time, temperature, humidity, wind speed, etc.

When making changes in the menu, touch 'Save' before moving to the next parameter.

Below are the System Setting parameters and their default values:

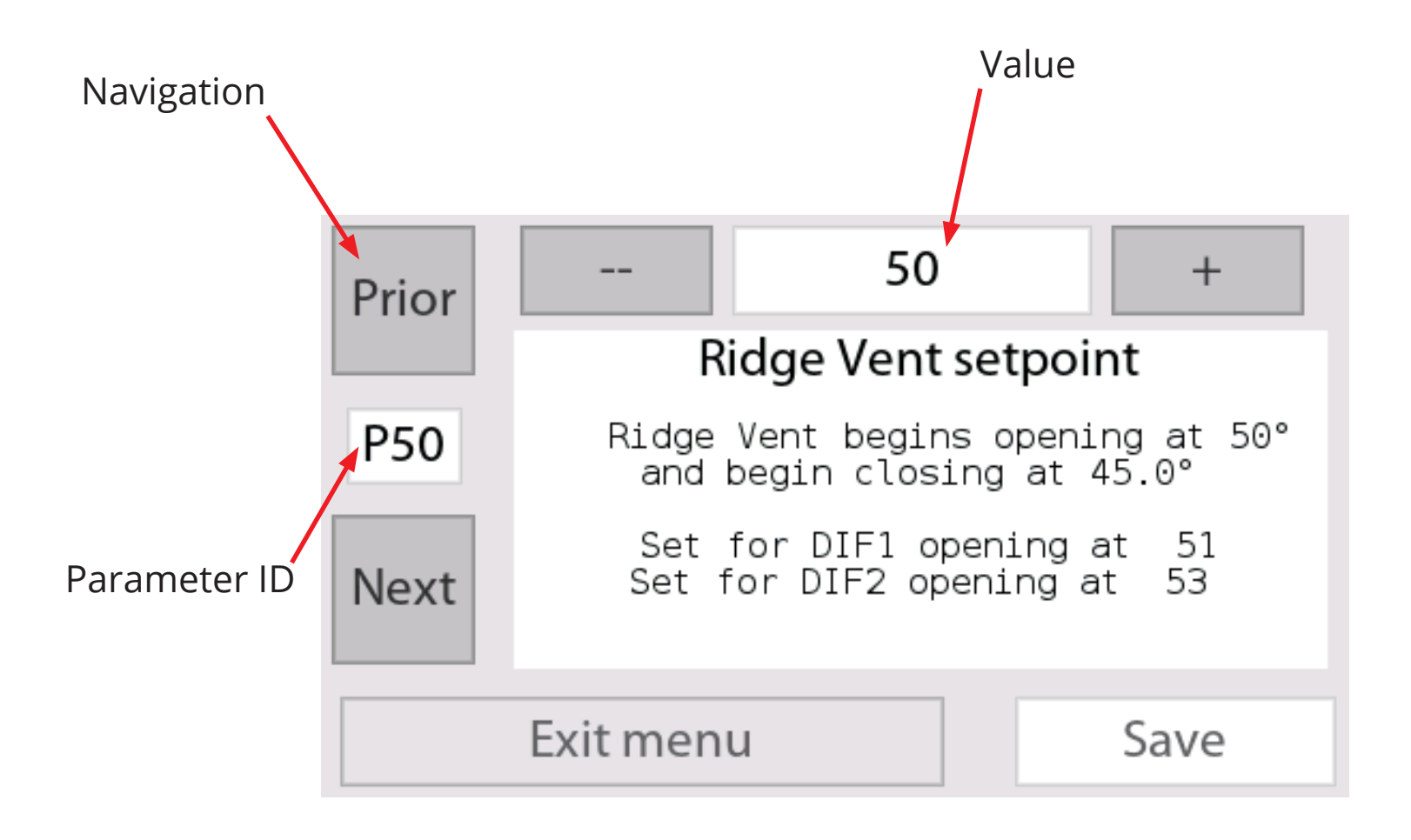

### SYSTEM SETTINGS Curtain Settings

| ID   | Description                                                                                               | Default | Min  | Max   |
|------|----------------------------------------------------------------------------------------------------|---------|------|-------|
| P49  | Open temperature for Vent 1                                                                               | 60°     | 1°   | 99°   |
| P50  | Open temperature for Vent 2                                                                               | 60°     | 1°   | 99°   |
| P51  | Open temperature for Vent 3                                                                               | 60°     | 1°   | 99°   |
| P52  | Vent 1's DIF1 temperature                                                                                 | 61°     |      |       |
| P53  | Vent 2's DIF1 temperature                                                                                 | 62°     |      |       |
| P55  | Vent 1's DIF2 temperature                                                                                 | 62°     |      |       |
| P56  | Vent 2's DIF2 temperature                                                                                 | 72°     |      |       |
| P58  | Vent motor run time                                                                                       | 15      |      |       |
| P59  | Vent motor sensor interval minutes                                                                        | 2.0     |      |       |
| P60  | Ventilation temperature gap – difference between open and close temperature                               | 5°      |      |       |
| P69  | Vent Motor's max humidtity. Humidity at which the curtain will open to dry things                         |         |      |       |
| P70  | Number of seconds curtain will open for the humidty event                                                 |         |      |       |
| P71  | Humidty limit temperature. Humidity will be disregarded if it's too cold                                  |         |      |       |
| P75  | If vent motor 1 sequence. If vent should wait to close for rain or high wind until another has activated. |         |      |       |
| P76  | If vent motor 2 sequence. If vent should wait to close for rain or high wind until another has activated. |         |      |       |
| P83  | High wind Vents - which Vents should close from wind                                                      | 0       |      |       |
| P84  | High wind MPH                                                                                             | 20      |      |       |
| P85  | Wind override clear MPH                                                                                   | 12      |      |       |
| P126 | DIF1 start time. When DIF1 starts.                                                                        |         | 0:00 | 23:56 |
| P127 | DIF1 end time. When DIF1 ends.                                                                            |         | 0:00 | 23:56 |
| P130 | Dif2 on time. When Dif2 starts.                                                                           |         | 0:00 | 23:56 |
| P131 | Dif2 off time. When DIF2 ends.                                                                            |         | 0:00 | 23:56 |

### SYSTEM SETTINGS Fan Settings

The temperature parameters control the starting temperature.

The fans are used for cooling. They will turn on above the temperature setpoint.

If humidity is connected , fan # 1 can be set to clear out the high humidity.

| ID   | Description                                                                                         | Default | Min | Max  |
|------|----------------------------------------------------------------------------------------------------|---------|-----|------|
| P89  | Start temperature for Fan#1                                                                         | 60°     | 1°  | 99°  |
| P90  | Start temperature for Fan#2                                                                         | 66°     | 1°  | 99°  |
| P95  | Fan #1 DIF1 start temperature                                                                       | 60°     | 1°  | 99°  |
| P96  | Fan#2 DIF1 start temperature                                                                        | 75°     | 1°  | 99°  |
| P101 | Fan #1's DIF2 start temperature                                                                     | 70°     | 1°  | 99°  |
| P102 | Fan #2's DIF2 start temperature                                                                     | 71°     | 1°  | 99°  |
| P107 | Fan temperature gap. Difference between on and off                                                  | 0.5     |     |      |
| P111 | Fan #1 Max humidty. If humidity sensor is installed, when fan #1 will start to dry out the building | 99%RH   |     |      |
| P112 | Fan humidty hysteresis – set to 101% to disable humidity function                                   | 5%      |     | 101% |
| P113 | Fan humidity temperature limit                                                                      | 32°     |     |      |

### SYSTEM SETTINGS

#### **Heater Settings**

The parameters control the starting temperature.

The heaters can be controlled by the DIF function.

| ID   | Description               | Default | Min | Max  |
|------|---------------------------|---------|-----|------|
| P161 | Heater 1 setpoint°        | 60°     | 1°  | 100° |
| P162 | Heater 2 setpoint°        | 61°     | 1°  | 100° |
| P166 | Heater 1's DIF1 setpoint° | 60°     | 1°  | 100° |
| P167 | Heater 2's DIF1 setpoint° | 61°     | 1°  | 100° |
| P172 | Heater 1's DIF2 setpoint° | 70°     | 1°  | 100° |
| P173 | Heater 2's DIF2 setpoint° | 71°     | 1°  | 100° |
| P178 | Heater Hystersis          | 2.0°    |     |      |